# 学生修改密码途径说明

# 途径一:联系班主任重置密码

- 途径二:通过家长帐号重置密码
- 途径三:通过之江汇找回密码功能重置密码
- 途径四:通过之江汇客服重置密码

# 2021年2月

### 途径一:联系班主任重置密码

#### 1. 班主任通过之江汇 APP 重置学生密码

1).班主任登录之江汇 APP, 切换至【班级】页面, 点击班级进入详情页。

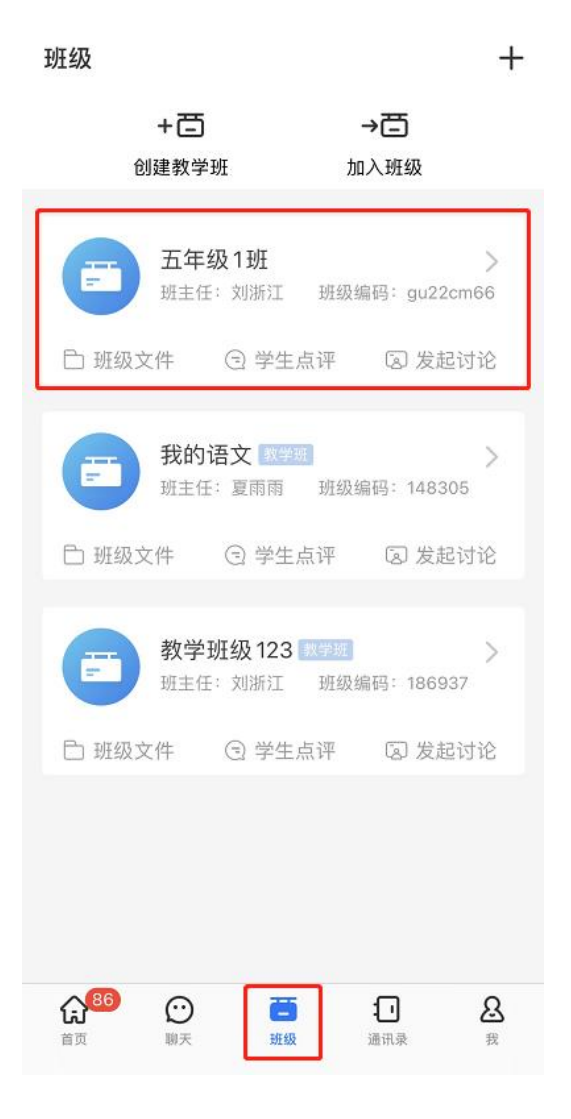

2).点击【成员】按钮

| $\leftarrow$                                                                                                  |                                      |                           | ලි                    |  |  |  |  |  |  |
|----------------------------------------------------------------------------------------------------|--------------------------------------|---------------------------|-----------------------|--|--|--|--|--|--|
| E H                                                                                                    | <b>年级1班</b><br><sub>级编码:gu22cm</sub> | 66                        |                       |  |  |  |  |  |  |
| 教师12人 学生                                                                                                    | E21人 家长6丿                            | (                         | + 邀请成员                |  |  |  |  |  |  |
| ⊕ 消息                                                                                                    | 2 成员                                 | 白文件                       | ○ 班级圈                 |  |  |  |  |  |  |
| 习惯养成 五年<br>21天提升 [                                                                                            | 年级1班安沐然<br>自 <b>理能力</b>              |                           | 22                    |  |  |  |  |  |  |
| "三岁看大<br>影响人的一<br>能及的事情                                                                                       | ,七岁看老'<br>-生。家长应<br>青,如鼓励叠           | ',一个好的<br>每天鼓励孩<br>被子、叠衣  | 回习惯会<br>经子做力所<br>服、扫… |  |  |  |  |  |  |
| 01-10 18:00                                                                                                   |                                      |                           |                       |  |  |  |  |  |  |
| 习惯养成 五公                                                                                                    | 年级1班 朝老师                             |                           | 22                    |  |  |  |  |  |  |
| 22<br>3個務成 五年級1班 朝老师<br>练字<br>养成练字习惯将有助于培养耐性,同时还能<br>陶冶情操、提升审美能力,今天起请同学们<br>坚持每天练字,并拍照上传作品,坚持2<br>01-10 18:00 |                                      |                           |                       |  |  |  |  |  |  |
| 四根茶成 王                                                                                                    | 도생 4 파 헤르르                           |                           | 21                    |  |  |  |  |  |  |
| 亲子读绘本<br>亲子共读员<br>养孩子们爱<br>或录制视频                                                                              |                                      | 的陪伴,将<br> 惯,请家长<br>]读书过程, | 有助于培<br>每天#<br>并文     |  |  |  |  |  |  |

3).在成员列表里点击选择需重置密码的学生,进入学生信息页面

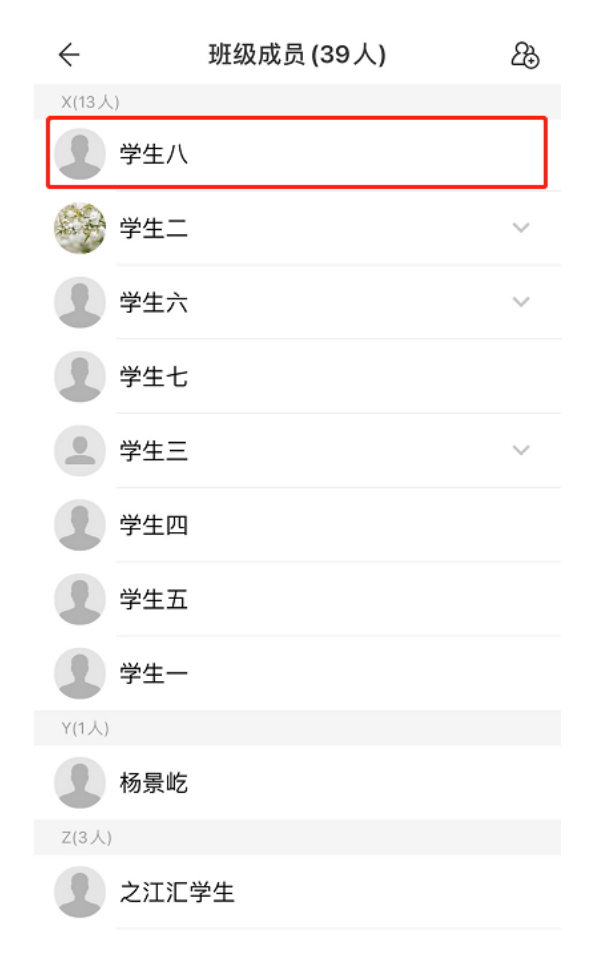

4).点击【重置密码】,二次确认后即可重置成功。点击复制密码,即可以将重置后的

新密码复制粘贴发送给学生。

| ÷                    | 个人信息                                           |   | ÷           | 个人信息                                        |   |
|----------------------|------------------------------------------------|---|-------------|---------------------------------------------|---|
| 1                    | <b>学生八</b> 学生 <b>&amp;</b><br>账号:s_xuesheng008 | > |             | <b>学生八</b> 学生 <b>≗</b><br>账号: s_xuesheng008 | > |
| 主页                   |                                                | > | 主页          |                                             | > |
| 学校                   | 之江汇学校                                          |   | 学校          | 之江汇学校                                       |   |
| 班级                   | 五年级1班                                          |   | 班级          | 密码重置成功,新密码为:<br>7ib12579                    |   |
| <b>重置密码</b><br>您可以将他 | <b>3</b><br>地的密码重置为默认密码                        | > | 重置容<br>您可以\ | 知道了 复制密码                                    | > |
| 请出班级                 | ł                                              | > | 请出班级        | ł                                           | > |
|                      | 发消息                                            |   |             | 发消息                                         |   |
|                      |                                                |   |             |                                             |   |
|                      |                                                |   |             |                                             |   |
|                      |                                                |   |             |                                             |   |

- 2. 班主任通过 WEB 端重置学生密码
  - 1). 使用账号密码登录之江汇平台 <u>http://yun.zjer.cn</u>后进入个人空间;
  - 2).在个人空间点击个人信息模块【任教班级】,打开任教班级列表弹框;

| 陈小凯的空间                                                                                                    | ≥ 之注:收育广场                                                                                                    | Q 搜索 □ 消息 ● 设置                                                                    |
|----------------------------------------------------------------------------------------------------|----------------------------------------------------------------------------------------------------|-----------------------------------------------------------------------------------|
| 名 空间首页 日 我的教学                                                                                                    | □ 我的家校 🔠 我的研训 🕒 我的管理 🟠 男                                                                                                 | 战的主页                                                                              |
| <ul> <li>○ 183 形分</li> <li>○ 183 经验值</li> <li>○ 183 经验值</li> <li>○ 183 经验值</li> <li>○ 183 经验值</li> <li>○ 183 经验值</li> <li>○ 183 经验值</li> <li>○ 183 经验值</li> </ul> | <ul> <li>待例消息 ③ 待我审批 我的申请</li> <li>1.31测试</li> <li>1.31测试工作通知</li> <li>1.31测试会议通知</li> <li>11</li> <li>好哪好啊学习</li> </ul> | 01-31 23:26<br>01-31 19:39<br>01-31 19:39<br>2020-12-21 14:49<br>2020-12-21 14:47 |
| ■ 校园工作台                                                                                                    | 常用应用                                                                                                    | 全鄧应用                                                                              |

3).找到担任班主任的班级,点击【前往班级】进入班级主页;

| 陈小凯的空间                                                                                                    | 8 7                                                                                       | 乏之III.教育广场 Q 搜索                          | C #8 © 22                                                                         |
|----------------------------------------------------------------------------------------------------|-------------------------------------------------------------------------------------------|------------------------------------------|-----------------------------------------------------------------------------------|
| 2 空间首页 日本 日本 <p日本< p=""> <p日本< p=""> <p日本< p=""> <p日本< p=""> <p日本< p=""> <p日本< p=""> <p日本< p=""> 日本<th></th><th>×</th><th>_</th></p日本<></p日本<></p日本<></p日本<></p日本<></p日本<></p日本<>                                                                                                    |                                                                                           | ×                                        | _                                                                                 |
| びます<br>(V3)<br>(V3) | <ul> <li>麻在校区</li> <li>1班</li> <li>13、105回1至60000日</li> <li>11</li> <li>好啊好啊学习</li> </ul> | 班主任     操作       陈小凯     前往班级       前往班级 | 01-31 23:26<br>01-31 19:39<br>01-31 19:39<br>2020-12-21 14:49<br>2020-12-21 14:47 |
| <ul><li>■ 我的云盘</li><li>■ 校园工作台</li></ul>                                                                                                    | 常用应用                                                                                      |                                          | 全部应用                                                                              |

4).在班级主页点击【班级管理】进入班级管理后台;

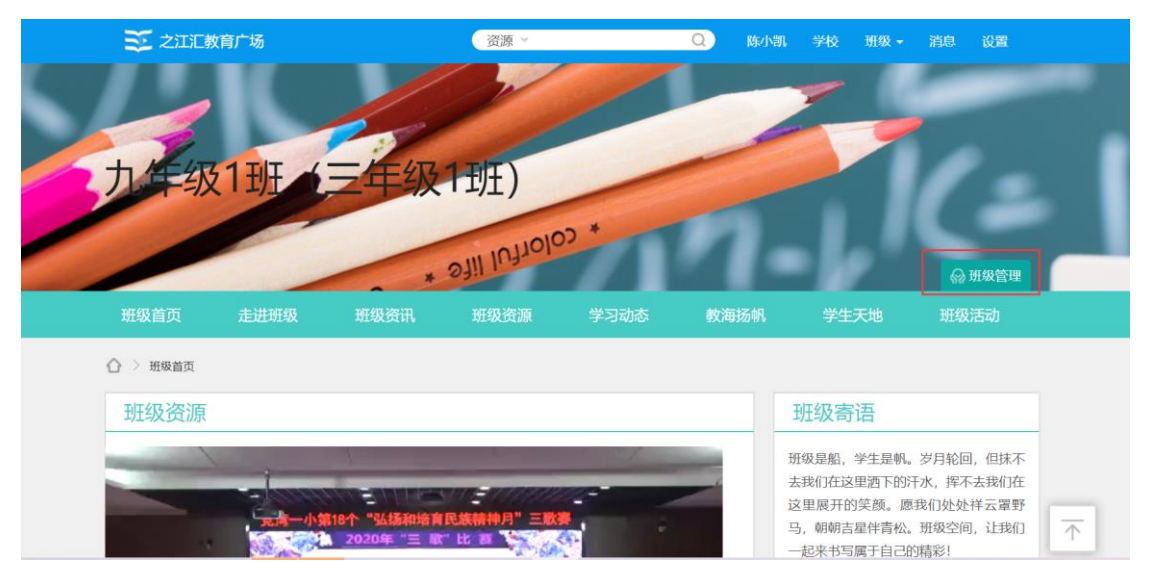

5).在班级管理后台点击用户管理-班级成员,通过学生姓名找到对应学生后, 点击用户列表前勾选框,再点击右上角【重置密码】按钮即完成对应学生密 码重置。

| 班级空间后台管理 |            |         |      |       |    |        |        | 陈小凯          | ٩ |
|----------|------------|---------|------|-------|----|--------|--------|--------------|---|
| ▶ 基本信息管理 | 班级学生 班级教   | 如师 成员审核 | 亥 全日 | 网搜索班级 |    |        |        |              | Î |
| ▶ 内容管理   | 请输入学生姓名    | 搜索      |      |       |    | - 1    | ✿ 添加学生 | 重置密码 退出班级    |   |
| ▼ 用户管理   | 用户名        | 学生姓名    | 性别   | 学号    | 角色 | 班干部职位  | 状态     | 操作           |   |
| 8 班级成员   | lixiaoyao  | 李逍遥     | 男    |       |    | 设置职位 🔻 | 正常     | 编辑学号设置角色编辑   |   |
| ● 角色权限   | heshuhuan  | 何书桓     | 女    |       |    | 设置职位 👻 | 正常     | 编辑学号设置角色编辑   |   |
| 🏭 班干部职位  | weiyingluo | 魏璎珞     | 女    |       |    | 设置职位 👻 | 正常     | 编辑学号 设置角色 编辑 |   |
| ▶ 资源管理   | linyiping  | 林依萍     | 女    |       |    | 设置职位 👻 | 正常     | 编辑学号设置角色编辑   |   |
| ▶ 展现管理   | zhoubotong | 周伯通     | 男    |       |    | 设置职位 💌 | 正常     | 编辑学号设置角色编辑   |   |
|          |            |         |      |       |    |        |        |              |   |

### 3. 学校管理员创建班级操作手册

学校管理员可自行通过 WEB 端(电脑端)创建班级及调整班级设置。具体操作方法如下:

1). 访问之江汇平台 <u>http://yun.zjer.cn</u>后进入个人空间 , 点击设置下【学校管

| 陈小凯的空间                                                                                                    | ジ 之田王教育广场 Q 搜索 ⊠ 消耗                                                                                                    | • @ 设置<br>个人中心                                                                  |
|----------------------------------------------------------------------------------------------------|----------------------------------------------------------------------------------------------------|---------------------------------------------------------------------------------|
| 2 空间首页 日 我的教学                                                                                                    | 🖵 我的家校 🔠 我的研训 🔳 我的管理 🏠 我的主页                                                                                                    | 空间排版<br>学校管理<br>退出                                                              |
| 陈小凯       較师 ▼         IV3       第4 积分         ● 184 积分         ● 184 积分         ● 184 经验值         ● 184 经验值         ● 184 短知         ● 184 短知         ○ 184 短知         ○ 18         ○ ○ 18         ○ ○ ○ ○ ○ ○ ○ ○ ○ ○ ○ ○ ○ ○ ○ ○ ○ ○ ○ | <ul> <li>待负事项 待阅消息 ③ 待我审批 我的申请</li> <li>1.31测试</li> <li>1.31测试工作通知</li> <li>1.31测试会议通知</li> <li>11 2</li> <li>好啊好啊学习 2</li> </ul> | 01-31 23:26<br>01-31 19:39<br>01-31 19:39<br>020-12-21 14:49<br>020-12-21 14:47 |
| ■ 校园工作台                                                                                                    | 常用应用                                                                                                    | 全部应用                                                                            |

理】打开学校管理页面;

2). 点击通讯录-班级管理打开班级管理页面;

|                                                                                                  | 首页 通讯录 工作台                                                                                                    | 数据 设置                                                                                                    | A 陈小凯 □→   |  |  |  |  |  |  |  |  |
|--------------------------------------------------------------------------------------------------|----------------------------------------------------------------------------------------------------|----------------------------------------------------------------------------------------------------|------------|--|--|--|--|--|--|--|--|
| 成员管理                                                                                             | 组织管理                                                                                                    | 班级管理                                                                                                    | 校友录        |  |  |  |  |  |  |  |  |
| ⑦ 搜索组织与成员 行政班级 数学班 毕业班级                                                                          | <ul> <li>1.請根据管理需求点击左侧组织树进行相应的新增</li> </ul>                                                                                                    | 轮区、学段、年级、班级等管理操作。                                                                                                    | 列表显示 组织树显示 |  |  |  |  |  |  |  |  |
| ▲ 柯桥区智慧校园                                                                                        | 2.身份证号、学籍号、手机号均可作为登录账号使                                                                                                    | 时,学生、家长已有账号的,添加到学校时质                                                                                                    | 密码不变。      |  |  |  |  |  |  |  |  |
| <ul> <li>4 柯桥区智慧校园 10至</li> <li>4 小学</li> <li>4 三年级2018級</li> <li>三年級1班</li> <li>▶ 初中</li> </ul> | <ol> <li>新创建的学生、家长用户,密码都为学生默认密</li> <li>4.当成员统计数量不准时,可点击左侧增积树圆形</li> <li>5.对学生进行批量(换班、绑身份证、绑家长)操作</li> <li>6.班级毕业、开级操作时段:每年7月1日——每2</li> <li>7.班级毕业、开级操作到每年8月31日自动执行。</li> <li>8.班级毕业、升级操作也可以在年级设置页面手动</li> </ol> | <ul> <li>2.身份证号、学籍号、手机号均可作为登录账号使用,学生、家长已有账号的,添加到学校时原密码不变。</li> <li>3.新创建的学生、家长用户,密码都为学生默认密码,前往设置查看学生默认密码。</li> <li>4.当成员统计数量不准时,可点击左侧相积树圆形按钮重新计算。</li> <li>5.对学生进行批量(换班、塬身份证、绑家长)操作时,可通过"批量导入/号出学生"快速调整。</li> <li>6.班级毕业、升级操作时段:每年7月1日——每年8月31日。</li> <li>7.班级毕业、升级操作到每年8月31日自动执行。</li> <li>8.班级毕业、升级操作也可以在年级设置页面手动进行。</li> </ul> |            |  |  |  |  |  |  |  |  |
|                                                                                                  | 校区<br>新增校区/班级 添加学生/家长 批量导入/导出学生 批量设置任教/导出老师 快速设置老师<br>13个老师 16个学生 20个家长 →                                                                                                    |                                                                                                    |            |  |  |  |  |  |  |  |  |

3). 点击左侧行政班级目录树查看已有校区、学段、年级和班级情况:

#### (1) 对应校区不存在时批量创建班级方法

点击左侧目录树中学校名称,再点击右侧【新增校区/班级】按钮创建新的 校区及年级;

| T    | 1000                                                                                                    | 首页              | 通讯录  | 工作台    | 数据     | 设置   |     | A 陈小凯 □ |  |  |  |
|------|----------------------------------------------------------------------------------------------------|-----------------|------|--------|--------|------|-----|---------|--|--|--|
|      | 成员管理                                                                                                    |                 | 组织管  | 理      |        | 班级管理 | 校友录 |         |  |  |  |
|      |                                                                                                    |                 |      |        |        |      |     |         |  |  |  |
| < 返回 |                                                                                                    |                 |      | 快速创建校区 | ≤、年级、∃ | 班级   |     |         |  |  |  |
|      | <ul> <li>1.请根据实际情况填写校区名称、选择学段、年级、班级信息操作;</li> <li>2.此次操作是为没创建校区时提供的快速创建班级操作,将同时完成创建校区、学段、年级、班级操作;</li> <li>3.若需要单独创建校区、学段、年级、班级可以班级管理页面点击左侧组织树做相应的新增操作。</li> </ul> |                 |      |        |        |      |     |         |  |  |  |
|      | <ul> <li>◆ 校区名</li> </ul>                                                                                                    | <b>3称:</b> 请输入核 | 这区名称 |        |        |      |     |         |  |  |  |
|      | * 选择学                                                                                                    | 假: 小学           | 6    | 个年级    |        |      |     |         |  |  |  |
|      |                                                                                                    | 初中              | 3    | 个年级    |        |      |     |         |  |  |  |
|      |                                                                                                    | 高中              | з    | 个年级    |        |      |     |         |  |  |  |
|      |                                                                                                    |                 |      | 保      | 夺      |      |     |         |  |  |  |

选择学段及学制后完成年级下对应班级数量设置,点击【保存】完成班级批

#### 量创建。

| ① 1.请根据实际情况填写 | 校区名称、选择  | 学段、 | 年级、 | 班级信息排  | 喿作;      |      |     |      |          |   |   |     |
|---------------|----------|-----|-----|--------|----------|------|-----|------|----------|---|---|-----|
| 2.此次操作是为没创建   | 校区时提供的快运 | 束创建 | 班级捕 | 離作,将同時 | 时完成创建校区、 | 学段、1 | 年级、 | 班级操作 | ;        |   |   |     |
| 3.若需要单独创建校区   | 、学段、年级、1 | 班级可 | 以班级 | 發管理页面; | 点击左侧组织树做 | 目应的。 | 新增排 | 剥作。  |          |   |   |     |
|               |          |     |     |        |          |      |     |      |          |   |   |     |
| * 校区名称:       | 东校区      |     |     |        |          |      |     |      |          |   |   |     |
|               |          |     |     |        |          |      |     |      |          |   |   |     |
| * 选择学段:       | ✔ 小学     | 6   |     | 个年级    | ○ 五四制    | 0    | 六三  | 制    |          |   |   |     |
|               | 初中       | 3   |     | 个年级    | ł        |      |     |      |          |   |   |     |
|               | 高中       | 3   |     | 个年级    | t        |      |     |      |          |   |   |     |
| * 小学:         | 一年级2020级 | 5   | ~   | 个班级    | 二年级2019级 | 5    | ~   | 个班级  | 三年级2018级 | 5 | ~ | 个班级 |
|               | 四年级2017级 | 5   | ~   | 个班级    | 五年级2016级 | 5    | ~   | 个班级  | 六年级2015级 | 5 | ~ | 个班级 |
|               |          |     |     |        |          |      |     |      |          |   |   |     |
|               |          |     |     |        |          |      |     |      |          |   |   |     |

#### (2) 对应校区已存在但学段不存在时批量创建班级方法

点击左侧目录树中对应校区,在右侧操作页面点击【新增学段】按钮打开新 增学段弹框;

| 7                                                                                                    | 首页 通讯录 工作台 娄            | 牧据 设置                                                                                                    | 名 陈小凯 E         |  |  |  |  |  |
|----------------------------------------------------------------------------------------------------|-------------------------|----------------------------------------------------------------------------------------------------|-----------------|--|--|--|--|--|
| 成员管理                                                                                                    | 组织管理                    | 班级管理                                                                                                    | 校友录             |  |  |  |  |  |
| 登款组织与成员     行政班级     教学班 毕业班级                                                                                                    | 1 13老师 16学生<br>/ (校区编码: | 20家长 <b>设置</b><br>=)                                                                                                    |                 |  |  |  |  |  |
| ・         ・         ・         ・         ・         ・         ・         ・         ・         ・         ・         ・         ・         ・         ・         ・         ・         ・         ・         ・         ・         ・         ・         ・         ・         ・         ・         ・         ・         ・         ・         ・         ・         ・         ・         ・         ・         ・         ・         ・         ・         ・         ・         ・         ・         ・         ・         ・         ・         ・         ・         ・         ・         ・         ・         ・         ・         ・         ・         ・         ・         ・         ・         ・         ・         ・         ・         ・         ・         ・         ・         ・         ・         ・         ・         ・         ・         ・         ・         ・         ・         ・         ・         ・         ・         ・         ・         ・         ・         ・         ・         ・         ・         ・         ・         ・         ・         ・         ・         ・         ・         ・         ・         ・         ・         ・         ・ |                         |                                                                                                    |                 |  |  |  |  |  |
|                                                                                                    |                         | 上 供養公療行動/烏山冬晒 杜諭。                                                                                                    | 398-4466        |  |  |  |  |  |
|                                                                                                    |                         | T Drown of sector and the sector of the sector of the s | (ARI-1077)<br>) |  |  |  |  |  |

在弹框中勾选对应学段和学制,完成班级数量设置后点击【确认】完成班级 批量创建;

|      | 首页 通讯录 工作台 数据                                                                                                    | 选择学段                                                                                          |
|------|----------------------------------------------------------------------------------------------------|-----------------------------------------------------------------------------------------------|
| 成员管理 | 组织管理                                                                                                    | 学段信息                                                                                          |
|      | 13老师 16学生 20家长                                                                                                    | <ul> <li>*学段: ▼小学 6 ▼ 个年级</li> <li>五四制 ③ 六三制</li> <li>和由 3 个年級</li> </ul>                     |
|      | <ul> <li>(校区编码系)</li> <li>1.对学生进行移出班级操作时,学生自动转到校区存放,正</li> <li>2.对学生进行移出学校操作时,则解除和学校的关系,可议</li> <li>3.对学生进行批量(换班、缪身份证、绑家长)操作时,可通</li> </ul> | <ul> <li>□ 前中 3</li> <li>↑ 中级</li> <li>□ 高中 3</li> <li>↑ 个年级</li> <li>• 选择明级数量: 小学</li> </ul> |
|      | 学段                                                                                                    | ─年級2020級 5 * 个班级 二年級2019級 5 * 个班级                                                             |
|      | 新增学段 添加学生/家长 批量导入/导出学生 [<br>小学 4个老师 1个学生 0个家长                                                                                               | 三年級2018級 5 * 个班级                                                                              |
|      | 제나 11소교교 1도소생산 20소호보                                                                                                    | 和此人                                                                                           |

## (3) 对应校区、学段已存在但年级不存在时批量创建班级方法

点击左侧目录树中对应学段,在右侧操作页面点击【新增年级】按钮打开新 增年级弹框;

| ◎ 搜索组织与成员           | 小学 4老师 1学生 0家长 设置                                                                                                    |   |
|---------------------|----------------------------------------------------------------------------------------------------|---|
| 行政班级 教学班 毕业班级       |                                                                                                    |   |
| · / 校区<br>· 小学      | <ul> <li>1.年级、班级名称不符合教学要求的,可通过编辑学段的"年级命名"调整。</li> <li>2.班级的自动升级和毕业与年级的入学年份、年级学制关联。</li> <li>3.请认真核对年级的入学年份与学制信息,例如一年级xxx级,六三制。</li> </ul> |   |
| ▲ 三年级2018级<br>三年级1班 | 4.班级毕业、升级操作可以在年级设置页面手动进行。                                                                                                    |   |
| ▶ 初中                | 年级<br>新增年级 添加学生/家长 挑盘导入/导出学生 批量设置任教/导出老师 快速设置老师                                                                                           |   |
|                     | 三年级2018级 4个老师 1个学生 0个家长                                                                                                    | > |

在弹框中选择对应年级,完成班级编号起止设置及学制选择后点击【确认】 完成班级批量创建;

| Q 搜索组织与成员               | 小学 4老师 1学生 03                             | 家长 设置         |        |
|-------------------------|-------------------------------------------|---------------|--------|
| 行政班级 教学班 毕业班级           | 设置                                        |               | ×      |
| 42                      | ● 1.年级、3 年级信息 —                           |               |        |
| 4 ( <sup>111</sup> ) 校区 | 2.班级的国                                    |               |        |
| ▲ 小学                    | 3.请认真 * 年级                                | 一年级2020级 *    |        |
| ▲ 三年级2018级              | 4.班级毕************************************ | 班 - 班         | 妊<br>一 |
| 三年级1班                   | * <sup>学制</sup>                           | 🗌 🔘 五四制 💿 六三制 |        |
| ▶ 初中                    |                                           |               |        |
|                         | 新增年級                                      |               | 快速设置老师 |
|                         | 三年级2018级                                  | 确定取消          |        |
|                         |                                           |               |        |

## (4) 对应校区、学段、年级已存在但班级不存在时批量创建班级方法

点击左侧目录树中对应年级,在右侧操作页面点击【新增班级】按钮打开新 增班级弹框;

|                    | 首页 通讯录 工作台           | 数据 设置              | ♀ 陈小凯 |
|--------------------|----------------------|--------------------|-------|
| 成员管理               | 组织管理                 | 班级管理               | 校友录   |
|                    |                      |                    |       |
| ○ 搜索组织与成员          | 三年级2018级 4老师 1学生     | 0家长 六三制 设置         |       |
| 行政班级 教学班 毕业班级      |                      | 级2018级             |       |
| 4 ( <b>1 1 1 1</b> | 年级组长                 |                    |       |
| ▲ 1                |                      |                    |       |
| ▲ 小学               | THE                  |                    |       |
| ▶ 三年级2018级         | 1/1=)X               |                    |       |
| ▶ 初中               | 新增班级 添加学生/家长 批量导入/导  | 出学生 批量设置任教/导出老师 快速 | 设置老师  |
|                    | 三年级1班 4个老师 1个学生 0个家长 |                    | >     |

在弹框中选择是否批量生成班级,根据选择情况完成对应设置点击【确定】 完成班级创建;

| <u>क</u>                                                                                                    | 首页                 | 通讯录                                                                                      | 工作台                   | 数据  | 设置 |   |        |     | A 陈小凯 🕞 |
|----------------------------------------------------------------------------------------------------|--------------------|------------------------------------------------------------------------------------------|-----------------------|-----|----|---|--------|-----|---------|
| 成员管理                                                                                                    |                    | 设置                                                                                       |                       |     |    | × |        | 校友录 |         |
| <ul> <li>● 探索相印与或员</li> <li>行政班级 数学班 毕业班级</li> <li>▲ ●</li> <li>▲ ●</li> <li>▲ ●</li> <li>▲ ●</li> <li>▲ ●</li> <li>▲ ●</li> <li>▲ ●</li> <li>▲ ●</li> <li>●</li> <li>●</li> <li>●</li> <li>●</li> <li>●</li> <li>■</li> <li>●</li> <li>■</li> <li>●</li> <li>■</li> <li>■</li> <li></li></ul> | 三年级2<br>年级组步<br>班级 | <ul> <li>班级信息</li> <li>・批量生成班级</li> <li>・起始截止班号</li> <li>・入学年份</li> <li>・毕业年份</li> </ul> | ●是 ○否<br>2018<br>2024 | 班 - | IJ |   |        |     |         |
| ▶ 初中                                                                                                    | 新增班级<br>三年级1班 4    | 个老师 1个学生 01                                                                              | <b>棚定</b><br>家长       | 取消  |    |   | 快速设置老师 |     |         |

# 途径二:通过家长帐号重置密码

## 1. 家长如何重置孩子密码

1).家长登录之江汇 APP, 切换至【我】页面, 点击【我的孩子】菜单。

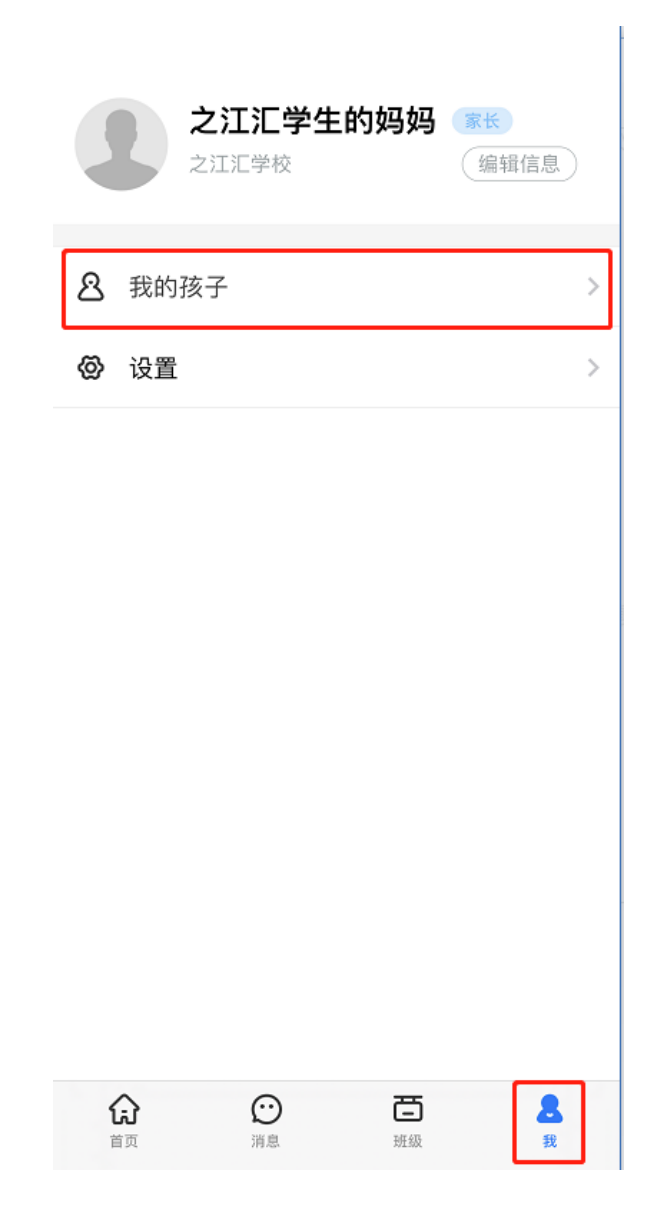

2).点击孩子姓名进入编辑孩子资料页面

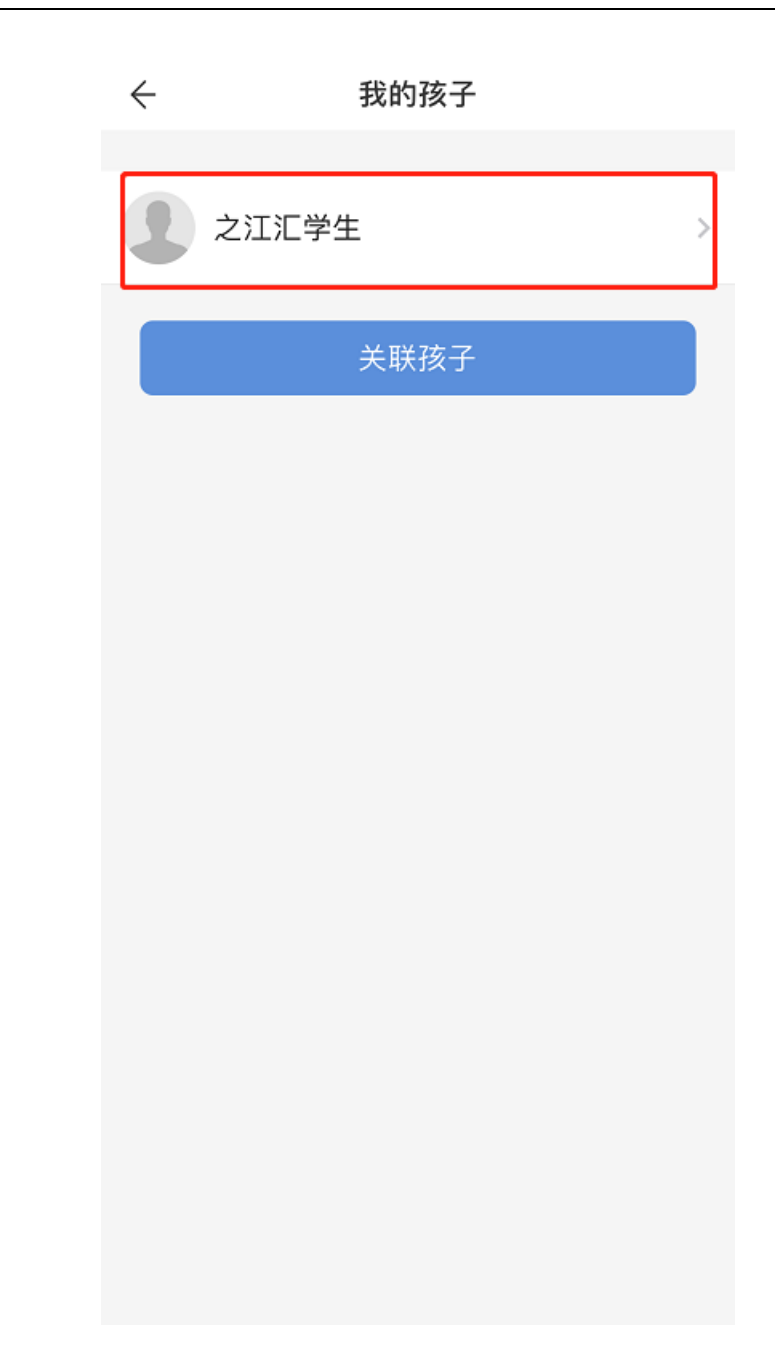

3).点击【修改孩子密码】菜单,即可按照页面提示修改孩子密码。

| ÷      | 编辑孩子资料 |   | $\leftarrow$   | 修改孩子密码                          |       |  |  |
|--------|--------|---|----------------|---------------------------------|-------|--|--|
|        |        |   | 设置新密码          |                                 |       |  |  |
| 头像     |        |   | 新密码            | 8-20位英文、数字或符号                   | ਨਿਵ   |  |  |
| 修改孩子密码 | 3      | > | 确认密码           | 8-20位英文、数字或符号                   | ਨਿਸ਼ਾ |  |  |
|        | 解除关联   |   | 密码长度8<br>数字或符号 | -20位,须包含大写字母、小写字母<br>子至少3种或以上元素 | ₿.    |  |  |
|        |        |   |                | 确定修改                            |       |  |  |
|        |        |   |                |                                 |       |  |  |
|        |        |   |                |                                 |       |  |  |
|        |        |   |                |                                 |       |  |  |
|        |        |   |                |                                 |       |  |  |
|        |        |   |                |                                 |       |  |  |
|        |        |   |                |                                 |       |  |  |
|        |        |   |                |                                 |       |  |  |
|        |        |   |                |                                 |       |  |  |

## 2. 家长如何关联自己的孩子

1) 家长登录之江汇 APP, 切换至【我】页面, 点击【我的孩子】菜单。

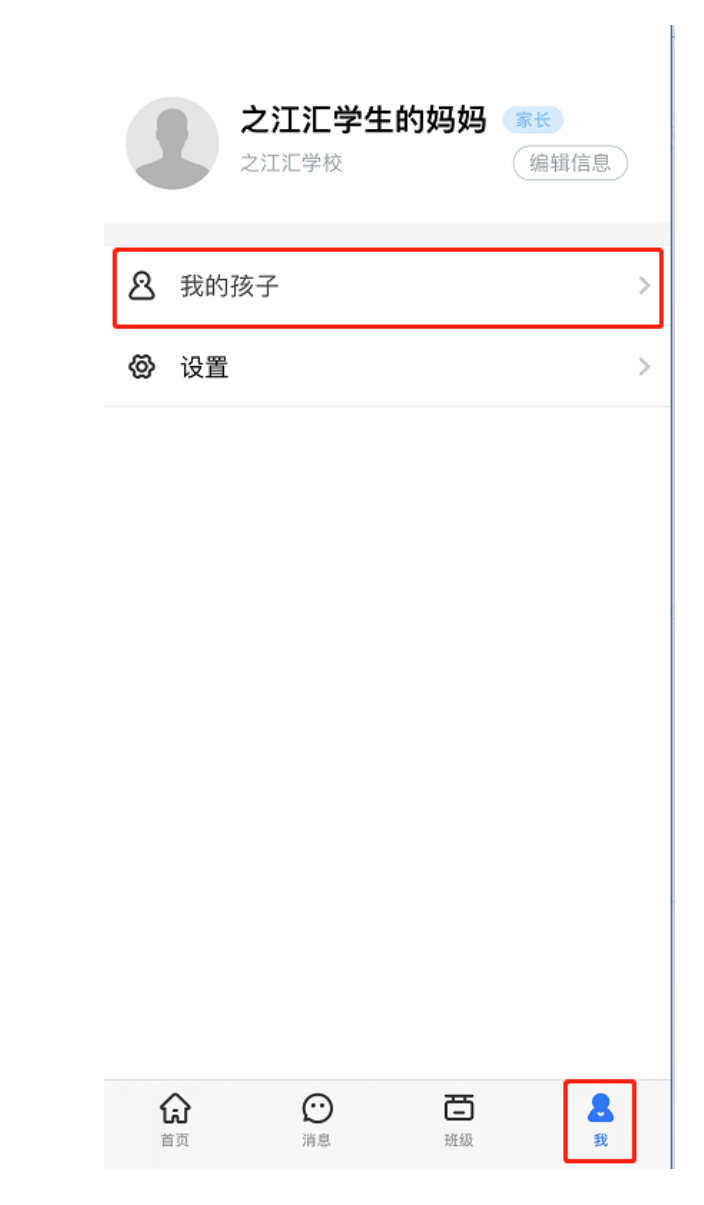

2).点击【关联孩子】按钮

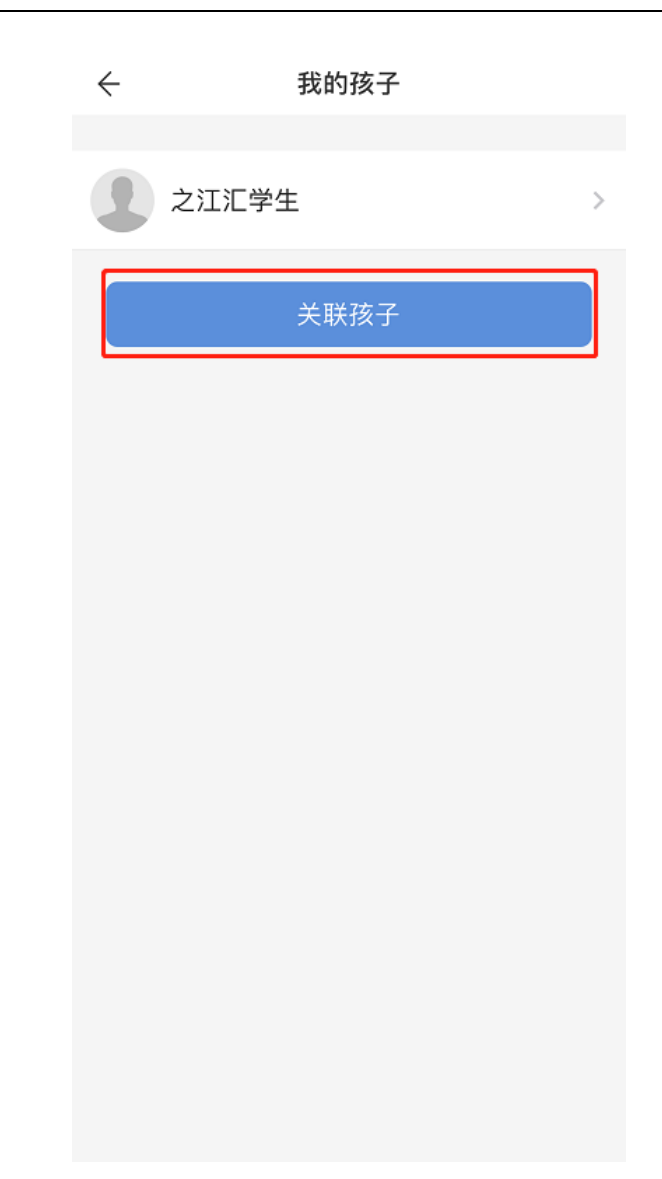

3) .输入孩子真实姓名和身份证号,即可关联成功

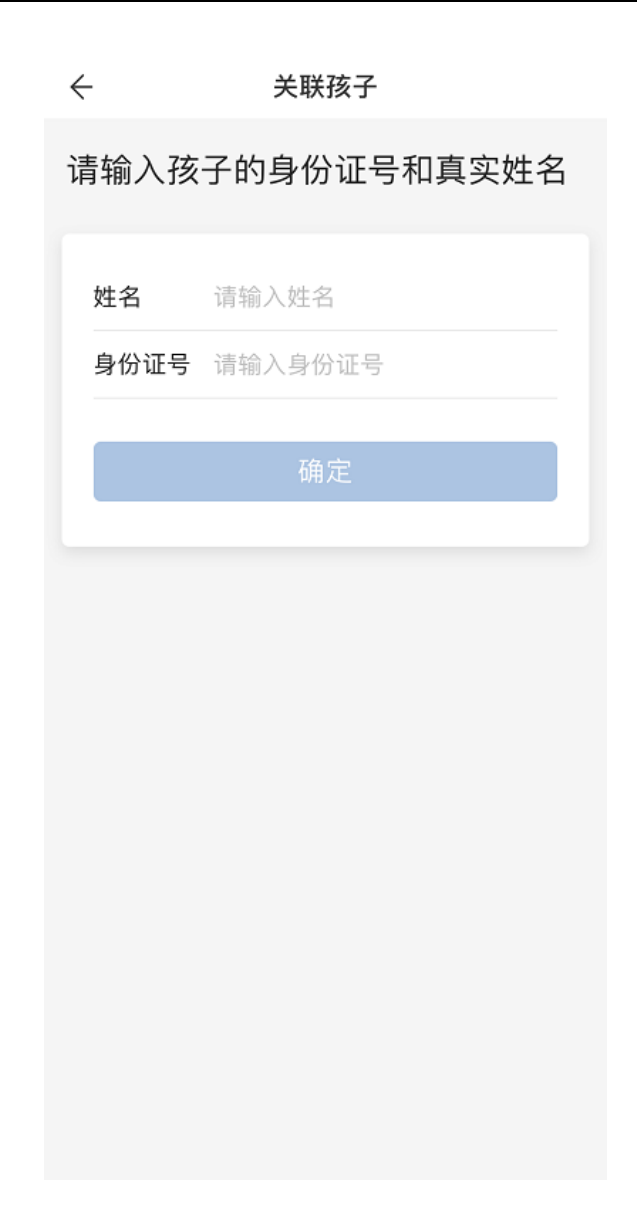

# 途径三:通过之江汇找回密码功能重置密码

#### 1. 通过找回密码功能重置密码

1). 访问之江汇平台 <u>http://yun.zjer.cn</u>,点击右上角【登录】按钮打开统一认 证登录页面;

|                                                    |       |       | 教师夫         |     |                  |
|----------------------------------------------------|-------|-------|-------------|-----|------------------|
|                                                    |       |       | 教师 5<br>发展学 | 业网络 | // <sup>↑↓</sup> |
| "浙江教育技7                                            | tt" 🚦 |       |             | 123 | 网络<br>音 学校       |
| 这个公众号建议关注                                          | 5     | OALSE |             |     | ₩ <b>₩</b>       |
| 聚焦应用研究,服务一线数育数学,引领行业发展,打造具有<br>全国影响力的教育技术互联网传播新平台。 |       |       | 数字          |     | 忆 **<br>钫        |
|                                                    | 12    |       | 家长于         |     |                  |

2). 在统一认证登录页面点击【忘记密码】进入找回密码页面;

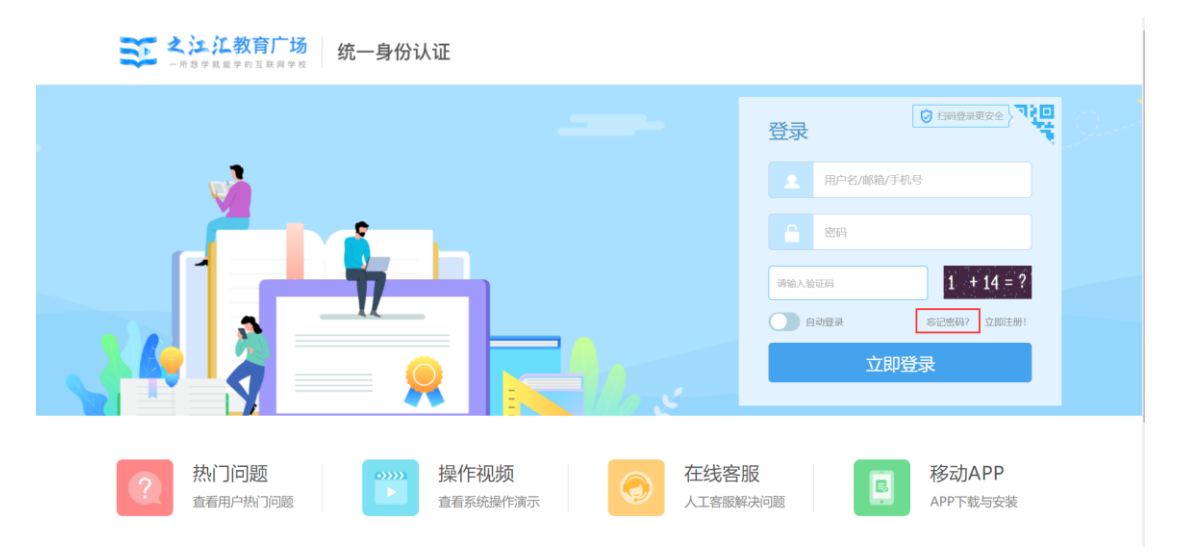

### 3). 在找回密码页面通过已绑定的手机号或邮箱完成密码找回。

| 忘记密码 |        |                   |            |           |      |  |
|------|--------|-------------------|------------|-----------|------|--|
|      | 选择找回方式 |                   | 置新密码       |           | 2 完成 |  |
|      |        | 通过手机找回密码          | 通过邮箱封      | 间密码       |      |  |
|      |        |                   |            |           |      |  |
|      | 手机号:   | 请输入您与平台绑定的手机      | 1号         |           |      |  |
|      | 图片验证码: |                   |            | 10 + 7 =  | = ?  |  |
|      |        | 请输入图中算术答案 发送短信验证码 |            | 看不清楚? 换引  | 长图片  |  |
|      |        | "现示: 如果您没有绑定的手机,  | 邮箱,可在线下联系等 | 较管理员为综重置密 |      |  |

# 途径四:通过之江汇客服重置密码

工作日 8:30~17:00 期间,可拨打之江汇客服电话:0571-87880806进行重置密码